## HOW TO CANCEL AND RESCHEDULE ORIENTATION

Click on UH Self-Service.

1

2

3

4

5

6

7

8

9

Log on using the **student's ID and password**.

## Click on Student Admissions.

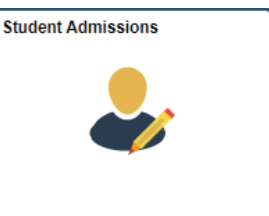

On the left side of your screen, click **New Student Orientation**.

| ٢ | Student Home                |
|---|-----------------------------|
| 2 | Application Status          |
|   | Application Fee Payment     |
|   | Apply for UH Scholarships   |
| Ē | New Student Orientation     |
| i | Class Search/Browse Catalog |

Press the middle yellow "**Register for Conference**" button and you will see your previous date prepopulated in the \*Schedule field.

At the bottom, press "**Cancel Registration**." A confirmation message will appear, select "Yes" to cancel your date.

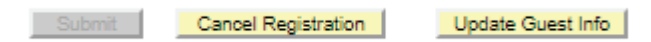

To reschedule, follow steps 8–10. Otherwise end session.

Click on the New Student Orientation left tab again.

Select "**Register for Conference**" and select a new date by clicking the magnifying glass beside Schedule.

Please select a New Student Conference
\*Schedule

Event \*Select your preferred time

Click **Submit**. A confirmation message will appear.

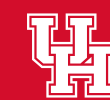